# MANUAL DE PROCEDIMIENTOS FINANCIEROS

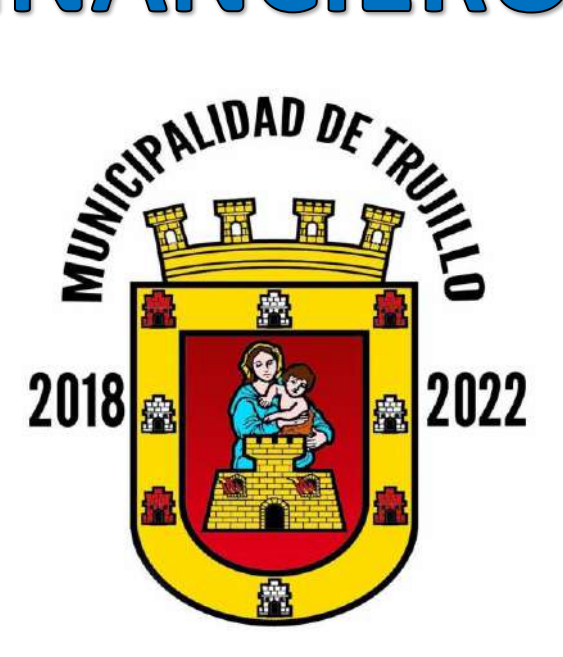

# **MUNICIPALIDAD DE TRUJILLO**

AÑO 2021

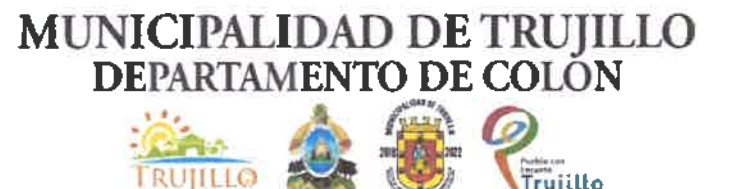

### **CERTIFICACION**

La Suscrita Secretaria Municipal, del Municipio de Trujillo, Departamento de Colón, CERTIFICA; el punto de Acta 644 que literalmente dice: Sesión Ordinaria Celebrada por la Honorable Corporación Municipal, de Trujillo, Departamento de Colón, el día martes 16 de febrero del año 2021, En el local que ocupa el salón municipal, presidida Lic. Héctor Raúl Mendoza Galindo, Alcalde Municipal y la señora Digna Emérita Jiménez López, Vice Alcalde Municipal, y la Asistencia de los Señores Regidores por su orden así: 1. ELVI RAMIRO TURCIOS CARCAMO, 2. JUAN FRANCISCO LAINEZ 3. NEPTALI MORAN DUARTE 4. JOSE ADALBERTO ROJAS ROSALES, 5. ARISTIDES VENICIO PONCE PAGOAGA 6. DENIA IVETH NAVARRO VARELA 7. OSCAR EFRAIN RAMIRES MONJE 8.-JOSE LUIS CORDOVA GAVARRETE, 9. ADRIAN ELIAS CASTILLO PEREZ 10. ROBIS DAVID MEJIA LOPEZ, Ante la Suscrita Secretaria Municipal del despacho que da fe donde se llevó a cabo la siguiente Agenda 1.-Comprobacion del quórum, 2.- Apertura de la sesión, el Señor Alcalde Municipal, declaro abierta la sesión a las 9.05 a.m. 3...4...5...6...7...8...9...10. ACUERDOS Y **RESOLUCIONES** inciso L) LA CORPORACION MUNICIPAL, POR UNANIMIDAD DE VOTOS APROBÓ, EL COMPENDIO DE LOS SIGUIENTES MANUALES Y REGLAMENTOS. 1).- REGLAMENTO DE VIATICOS Y GASTOS DE VIAJE AÑO 2021, 2.) REGLAMENTO DE CAJA CHICA, 3) REGLAMENTO PARA EL CONTROL EN EL USO DE VEHICULOS MUNICIPALES AÑO 2021, 4) MANUAL DE PROCEDIMIENTOS FINANCIEROS AÑO 2021

Y, NO HABIENDO MAS DE QUE TRATAR SE CERRO LA SESION A LAS 1.30 P.M. FIRMANDO PARA CONSTANCIA HÉCTOR RAÚL MENDOZA GALINDO, ALCALDE MUNICIPAL, MARIA DOLORES GARCIA DE LAINEZ, SECRETARIA MUNICIPAL.

Extendida en la Ciudad de Trujillo, Departamento, de Colón a los quince días del mes de abril del año dos mil veintiuno (2021).

AD D A DOLORES GARCIA DE LAINEZ SECRETARIA MUNICIPAL

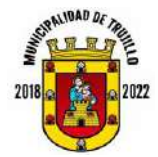

| <b>PROCEDIMIENTO:</b> | CIERRE Y ARQUEO DE CAJA | TS-P-CAC   |
|-----------------------|-------------------------|------------|
| AUTORIZADO POR:       | CORPORACIÓN MUNICIPAL   |            |
| FECHA APROBACIÓN:     | 16 DE FEBRERO DEL 2021  | VERSIÓN 01 |

Frecuencia: Diario.

**Objetivo:** Conciliar los movimientos diarios en la caja con los reportes finales en el sistema SAFT, tanto a nivel general como detallado.

**Responsable:** Tesorera Municipal.

# PASOS A SEGUIR

- 1- Realizar la sumatoria de todos los recibos, cheques, depósitos a cuenta y talonarios de recaudación de los gestores que se cobraron en el día
  - 1. Comprobante de pago en Caja

|                                                              | Comprobante e                                                                                                    | le Pago                                           | THUR IS'                                                                                                    |
|--------------------------------------------------------------|----------------------------------------------------------------------------------------------------|---------------------------------------------------|----------------------------------------------------------------------------------------------------|
|                                                              | RTN: 0201900                                                                                                    | 2022115                                           | E.                                                                                                    |
| No. Re                                                       | cibo: 232933                                                                                                    | Fecha Recibo: 29/01/202<br>Identidad: 020190020   | 2 1 THE 201                                                                                                    |
| Non                                                          | abre: Municipalidad de Trujillo                                                                                                    |                                                   | the second second                                                                                               |
| Sector A                                                     | A REAL PROPERTY AND A REAL PROPERTY AND A REAL |                                                   | The second second second second second second second second second second second second second second second se |
| Direct                                                       | talle: TRANSFERENCIA POR PAGO TASA VEH                                                                                                    | ICULAR MUNICIPAL MES DE NOVIE                     | MBRE Y                                                                                                    |
| Direcc<br>De<br>Cuenta                                       | sion: Barrio El Centro<br>talle: TRANSFERENCIA POR PAGO TASA VEH<br>Descripción                                                                                                    | ICULAR MUNICIPAL MES DE NOVIE                     | MBRE Y<br>Sub Total                                                                                             |
| Direct<br>Del<br>Cuenta<br>1111908                           | talle: TRANSFERENCIA POR PAGO TASA VEH<br>Descripción<br>Matricula de Vekiculos Automotores                                                                                                    | ICULAR MUNICIPAL MES DE NOVIE<br>Cantidad<br>1.00 | MBRE Y<br>Sub Total<br>391.709.24                                                                               |
| Direct<br>Del<br>Cuenta<br>11111908                          | talle: TRANSFERENCIA POR PAGO TASA VEH<br>Descripción<br>Matricula de Veliculos Automotores                                                                                                    | Cantidad<br>T o t a 1:                            | MBRE Y<br>Sub Total<br>391,709.24<br>391,709.24                                                                 |
| Direct<br>Dei<br>Cuenta<br>1111908<br>actura(s)<br>350052(En | talle: TRANSFERENCIA POR PAGO TASA VEH Descripción Matricula de Velviculos Automotores que cancela este recibo: Numero Fact. (Mes-Ai ero-2021).                                                                                                    | Cantidad<br>1.00<br>Total:                        | MBRE Y<br>Sub Total<br>391,709.24<br>391,709.24                                                                 |

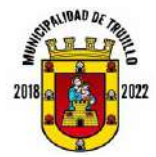

- 2- Imprimir el reporte de movimiento diario en el sistema SAFT que se realiza de la siguiente manera:
  - a) Ingresar al módulo de tesorería en el SAFT
  - b) Pestaña Reportes
  - c) Informe de movimiento diario de ingreso
  - d) Parámetros (Fecha inicial y final igual)
  - e) Imprimir

#### 2. Reporte de movimiento diario de Tesorería

|          |              |                                        | Informe de Movimiento Diario de Tenorería.          |           |         |           |
|----------|--------------|----------------------------------------|-----------------------------------------------------|-----------|---------|-----------|
|          |              |                                        |                                                     |           |         |           |
| Periódoc | Del 02/02/09 | 191 al 02/02/9821                      |                                                     |           |         |           |
| Reciboli | Pecha        | kinetidad                              | Monitive                                            | Wellsr.   | Anabelo | Peciare # |
| 233069   | 02/02/2521   | 110215/000064                          | Leyde Margolit Jhorson Parez                        | 611,88    |         | 860730    |
| 235070   | 02/02/2021   | 0206166200045                          | Edwis Ancelros Cordove Semandez                     | 1,274.17  |         | 039434    |
| 233071   | 02/02/2021   | 0512190200207                          | Ciumin Eduardo Suño Mendez                          | 1,274.17  |         | 839438    |
| 233672   | 02/03/0021   | 0103198500665                          | Outer Danilo Alvanate Bantlez                       | 1,274,17  |         | 838436    |
| 213073   | 02/02/2021   | 0201107600086                          | Pable Sentiego Sebie Mertinez                       | 1,274.17  |         | 836436    |
| 233074   | 03022021     | 0101199404212                          | Carlos Ivas Andrio Aguitiens                        | 1,276.17  |         | II50441   |
| 233016   | 02/02/2021   | 0201109000000                          | Doon Alexander Hernendez Varges                     | 1,274.17  |         | 039445    |
| 233076   | 02/02/2021   | 0501107500182                          | Jester Entrope Solle Mended                         | 1,274.17  |         | 838446    |
| 233077   | 02/02/2021   | 0201100301687                          | Lester Antonio Toere                                | 744,97    |         | \$10447   |
| 233078   | 1205/3050    | 0201199701392                          | Million Donwry Cellindree Rulz                      | 612.67    |         | 038450    |
| 233070   | 1205/2020    | 0105198900352                          | Hector Rolando Rosales Labo                         | 744.97    |         | 839457    |
| 233000   | 02/02/2021   | 0201190400415                          | Walther Javier Galindo Pieska                       | 344.97    |         | 839480    |
| 233081   | 02/00/2021   | 0101200001671                          | Eber Daniel Fernandez Borleges                      | 612.67    | 100     | 819461    |
| 233042   | 1205/3750    | 9297199900104                          | Lorenzo Raynel Galty Oliva.                         | 612.07    |         | 839463    |
| 233083   | 03/02/2021   | 0204199501765                          | Keylor Abad Castro Gierrero                         | 612.07    |         | 830464    |
| 233084   | 03/00/2021   | 0201200100185                          | Allen Joir Hernandez Escober                        | 612.67    |         | 839465    |
| 233095   | 02/02/2021   | 0201200200111                          | Darry Anthony Bemardez Fortera                      | 612.67    |         | 039466    |
| 233086   | 02/02/2021   | 0291200200545                          | Oscar Daniel Martsky Servicez                       | 612.67    |         | 839467    |
| 233087   | 42/02/2021   | 0209197000909                          | Norma Elizabeth Malandez Aleman                     | 900.00    |         | 890732    |
| 222088   | 82/02/2021   | 0201200300345                          | EX Adoney Banegan Granwell                          | 612,67    |         | 839469    |
| 233089   | 02/00/2021   | 0201200001303                          | Arrany Bessel Steer Homandez                        | 612.67    |         | 829470    |
| 233090   | 02/02/2021   | 0201108901377                          | Jose Ramon Ramos Gonsed                             | 612.67    |         | 639474    |
| 233091   | 02/02/2021   | 0101198902277                          | Osman elisander Aceste Marquía                      | 612.07    |         | 839475    |
| 233092   | 00/00/2021   | 02011299000763                         | Eduk Alese Monisa Laon                              | 612.67    |         | 839477    |
| 233883   | 02/02/2021   | 0201109400950                          | Nelson Alindo Nelja Aquine                          | 612.67    |         | 839479    |
| 233084   | 12/02/2021   | 6201198103675                          | Renald Steer Munguis                                | 612.67    |         | 839401    |
| 233095   | 82/02/2021   | 02011989900170                         | Jorge Norberto Cruz Abelar                          | 744.97    |         | 839448    |
| 233099   | \$2,02/2021  | 02010010309059                         | ENSEM                                               | 15,820,73 |         | 841120    |
| 233097   | 82/02/2821   | 6201188401952                          | Tary Saint Ramos Controles                          | 550.00    |         | #50733    |
| 233006   | 62/02/2025   | 0201197500418                          | Wilmer Nedin Motute Evone                           | 316.76    |         | 850736    |
| 233065   | 02/03/2021   | 02018004072905                         | AROLIMA                                             | 1,350.00  |         | 530744    |
| 253100   | 0202/2021    | 0201100003858                          | TRUULLOS * RESORT 5 A DE C.V.                       | 5,583.70  |         | 850734    |
| 233101   | 00102/2021   | 02011000038586                         | Bar Piscine dan Atvesado ( Restourante)             | 2,785.15  |         | 782254    |
| 233-102  | 150563950    | 02011600038985                         | Bar Piscina das Alvarado ( Vente da                 | 2,215.13  |         | 890761    |
| 233103   | 02002/2021   | 02011900039907                         | Restaurante y Cocleteria Pinatza (Vento de          | 1,998.34  |         | 782167    |
| 223104   | 02/02/2025   | 01019067071991                         | Restauranto Isobella ( CERVEZA )                    | 2,215.13  |         | 850795    |
| 233105   | 100020001    | 01010007071692                         | Restauranta loobette                                | 2,689.10  |         | 650703    |
| 233108   | 02903/2021   | 02011900038981                         | Hatel Christopher Columbus                          | 10,359.50 |         | 850740    |
| 233107   | 00902/2021   | 0660201400002                          | DAVID ARAQUE GONZALIEZ                              | 40.00     |         | 650757    |
| 233100   | 0202/2024    | 0001107900043                          | Puth Alajandrina Majia Duarte                       | 312.86    |         | 850774    |
| 233109   | 02/22/2021   | 0201107500043                          | Ruth Aleparchina Melia Ocerte                       | 409.00    |         | 850775    |
| 233110   | 020322021    | 0209197500804                          | Hetberta Ochoa Canelan                              | 178.20    |         | 620602    |
| 239111   | 00403/0004   | 0209197506636                          | Herbertz Ochos Catellan                             | 148.56    |         | 869777    |
| 233112   | 02/02/2021   | 02011500038584                         | Restaurante: y Coctelerile Piratus (                | 2,055 01  |         | \$90750   |
| 10000    | 000000000    | 20000000000000000000000000000000000000 | A 27 YO CONTRACTOR STREET, CONTRACTOR OF CONTRACTOR |           |         |           |

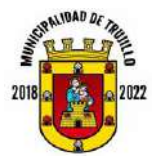

| <b>PROCEDIMIENTO:</b> | CIERRE Y ARQUEO DE CAJA | TS-P-CA | AC |
|-----------------------|-------------------------|---------|----|
| AUTORIZADO POR:       | CORPORACIÓN MUNICIPAL   |         |    |
| FECHA APROBACIÓN:     | 16 DE FEBRERO DEL 2021  | VERSIÓN | 01 |

3. Total, general de movimiento diario de tesorería

|                                     | M            | un. de Trujillo                |              |          |           |   |
|-------------------------------------|--------------|--------------------------------|--------------|----------|-----------|---|
|                                     | Informe de l | Novimiento Diario de Tesorería |              |          |           |   |
| Periodo: Del 02/02/2021 al 02/02/20 | 21           |                                |              |          |           |   |
| Recibo# Fecha Identidad             | Nombre       | ¥1                             | Valor        | Anulado  | Factura # |   |
|                                     |              |                                | 1.00         | a 8      | 285       |   |
|                                     |              | Total Recibos Anulados:        | 10,378.24    |          |           |   |
|                                     | Total Reci   | bos Emitidos (Sin Anular):     | 878,915.43   |          |           |   |
|                                     |              | Total Banco:                   | 0.00         |          |           |   |
| TRUJU                               |              | TOTAL GENERAL:                 | 878,915.43   | 1        |           |   |
| in (A C                             | L            |                                |              |          |           |   |
| Waller 1                            |              |                                | m H          | Pa       |           |   |
| Firma esorero                       | )<br>        | a Canto                        | Firme Contac | TRUMLO   | I         |   |
| TRUT                                |              | NUX                            | L TESO       | RERIA    |           |   |
| •                                   |              | E.                             | MUNI         | C1PAL    |           | 4 |
|                                     |              | 1 E                            | TRUILL       | O. COLON | 5         |   |

- 3- Imprimir reporte detallado diario del SAFT que se realiza de la siguiente manera:
  - a) Ingresar al módulo de tesorería en el SAFT
  - b) Pestaña Reportes
  - c) Informe de recaudación por rubro
  - d) Parámetros (Fecha inicial y final igual)
  - e) Seleccionar "Detallado".
  - f) Imprimir.

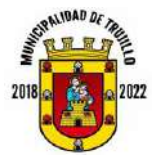

| <b>PROCEDIMIENTO:</b> | CIERRE Y ARQUEO DE CAJA | TS-P-CA | AC |
|-----------------------|-------------------------|---------|----|
| AUTORIZADO POR:       | CORPORACIÓN MUNICIPAL   |         |    |
| FECHA APROBACIÓN:     | 16 DE FEBRERO DEL 2021  | VERSIÓN | 01 |

#### 4. Reporte de recaudación por rubro

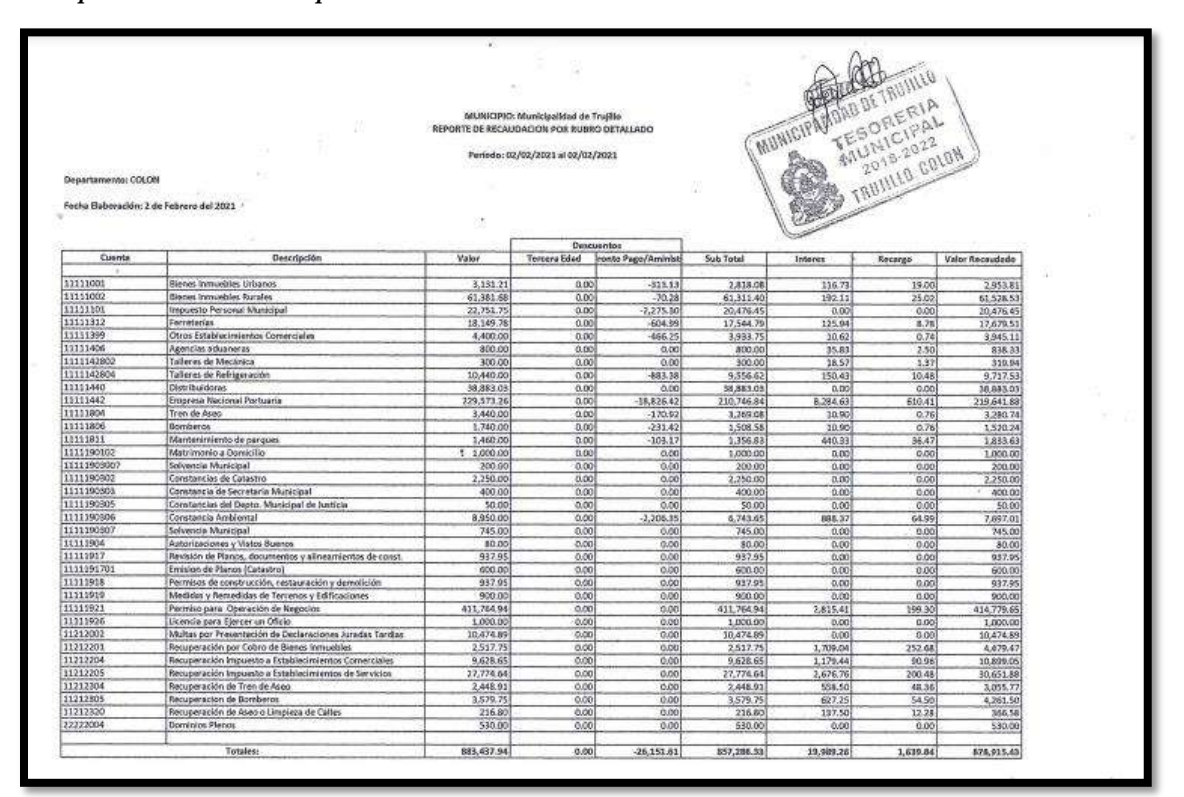

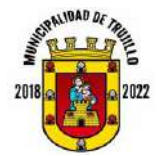

| <b>PROCEDIMIENTO:</b>  | CIERRE Y ARQUEO DE CAJA | TS-P-CAC   |
|------------------------|-------------------------|------------|
| <b>AUTORIZADO POR:</b> | CORPORACIÓN MUNICIPAL   |            |
| FECHA APROBACIÓN:      | 16 DE FEBRERO DEL 2021  | VERSIÓN 01 |

4- Conteo de efectivo y registrar en el formato de arqueo.

#### 5. Formato de arqueo de caja general

|                             |                                                                      | 2             | ARQUEO        | DE<br>DE CAJA GEN                         | PARTAMENTO DE CO                     | LÓN               |
|-----------------------------|----------------------------------------------------------------------|---------------|---------------|-------------------------------------------|--------------------------------------|-------------------|
| OFH                         | DINA:                                                                |               |               | RESPONSA                                  | BLE:                                 |                   |
| CAR                         | 50:                                                                  |               |               | FECHA                                     | HORA                                 |                   |
| 000                         |                                                                      |               |               | DETALLES                                  | 100.00                               |                   |
|                             | 1111177                                                              | 6             |               |                                           | CHEQUES                              |                   |
| anı,                        | CLAR                                                                 | TITM          | 5.005         | 84/102                                    | READO FER                            | VALOR             |
| 1.10                        |                                                                      | 19            |               |                                           |                                      |                   |
| 100                         |                                                                      |               |               |                                           |                                      |                   |
| 180                         |                                                                      |               |               |                                           |                                      |                   |
| (0.01                       |                                                                      |               |               |                                           |                                      |                   |
| 10.00                       |                                                                      |               |               |                                           |                                      |                   |
| 56.09                       |                                                                      |               |               |                                           |                                      |                   |
| 100.00                      |                                                                      |               |               | ~                                         |                                      |                   |
|                             | _                                                                    |               |               |                                           |                                      |                   |
|                             | -                                                                    |               |               |                                           |                                      |                   |
| 1006                        | sanzino 1                                                            |               | -             |                                           |                                      |                   |
|                             | RESERV                                                               | 15            | -             |                                           |                                      |                   |
| 005                         | CENT.                                                                | TOTAL.        |               |                                           | TO PRODUCT OF                        |                   |
| 194                         |                                                                      |               |               |                                           | TOTAL CHORES                         | ()                |
| 662                         |                                                                      |               |               |                                           | DEPOSITIOS                           |                   |
| 665                         |                                                                      |               | 18094         | CANNTA .                                  | INAKO.                               | INTOF             |
| 6.80                        |                                                                      |               |               |                                           |                                      |                   |
| 0.39                        |                                                                      |               | 1             |                                           |                                      |                   |
| 0:58                        |                                                                      |               | 1             |                                           |                                      |                   |
|                             | MORTAR                                                               |               | -             | 11                                        | TOTAL DEPÓSITOS                      |                   |
| - 25                        | action                                                               |               |               |                                           | 1.02.000.2000.000                    |                   |
|                             | W CHINESAW                                                           | 1. A 1.       |               | first que traise los relation             | iterre contatos o verticados, siendo | el resto encontra |
| - 18                        | ESCRIPCIÓN                                                           | TOTO          | 4             | 710 800 100 80 100 100 100 100 100 100 10 |                                      | Constant Constant |
| min                         |                                                                      |               | 1µ4           |                                           | es & de lo cual filonan              | is a presente a   |
| ÓBROBITH                    |                                                                      | -             |               | del di                                    | • •                                  | 01.1              |
| 289/10                      |                                                                      |               |               |                                           |                                      |                   |
| 100230                      | +diagois+peróensi                                                    |               |               |                                           |                                      |                   |
| Acquire                     | V SOCIMBIT 18                                                        |               |               |                                           |                                      |                   |
| WIRDO                       | SA SHIGANEY PRICE                                                    | 6             |               |                                           |                                      |                   |
| Argenet<br>INTROS<br>SARDER | vocaberte<br>Lisenautto racielle<br>D EL CENTRO, P<br>594 2434 45427 | RENTE AL MARQ | UE CENTRAL/TR | REPROSENT OF                              | CALA (* IP TESORER                   |                   |

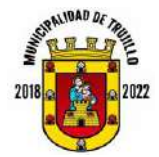

- 5- Si estos documentos cuadran, se considera cierre en caja, si no, se deben revisar a detalle los motivos del descuadre y ajustar.
- 6- Recibir y revisar el reporte de ingresos de tributación.
  - 6. Reporte de ingresos de tributación

|                      | FACTURACION POR RUBRO                                    | · Actor N    |
|----------------------|----------------------------------------------------------|--------------|
|                      |                                                          | AV SI        |
| Departamento: COL    | ON Período: 2/2/2021 a 2/2/2021                          | L'mines      |
| Fecha Elaboración: 3 | t de Febrero del 2021                                    |              |
|                      |                                                          |              |
| Cuenta               | Descripción                                              | Valor Pagado |
| 11111001             | Bienes Inmaebles Urbanos                                 | 3.131.21     |
| 11111002             | Bienes Inmuebles Burgles                                 | 61 381 68    |
| 11111101             | Impuesto Personal Municipal                              | 72,751.75    |
| 11111312             | Ferreterias                                              | 18,149,78    |
| 11111399             | Otros Establecimientos Comerciales                       | 4,400.00     |
| 11111406             | Agencias aduaneras                                       | 800.00       |
| 1111142802           | Talieres de Mecánica                                     | 300.000      |
| 1111142804           | Talleres de Refrigeración                                | 10,440.00    |
| 11111440             | Distribuidoras                                           | 38,883.03    |
| 11111442             | Empresa Nacional Portuaria                               | 229,573.26   |
| 11111804             | Tren de Aseo                                             | 3,440.00     |
| 11311806             | Bomberos                                                 | 1,740.00     |
| 11111811             | Masteniniento de parques                                 | 1,460.00     |
| 1111190102           | Matrimonio a Domicilio                                   | 1,000.00     |
| 11111903007          | Solvencia Municipal                                      | 200.00       |
| 1111190302           | Constancias de Catastro                                  | 2,250.00     |
| 1111190903           | Constancia de Secretaria Municipal                       | 400.00       |
| 1111190905           | Constancias del Depto. Municipal de Justicia             | \$0,00       |
| 1111190306           | Constancia Ambiental                                     | 6,950.00     |
| 1111190307           | Solvencia Menicipal                                      | 745.08       |
| 11111904             | Autorizaciones y Vistos Buenos                           | 80.08        |
| 11111917             | Revisión de Planos, documentos y alineamientos de const. | 917.95       |
| 1111191701           | Emision de Planos (Catastro)                             | 600.00       |
| 11511918             | Permisos de construcción, restauración y demolición      | 937.95       |
| 11111919             | Medidas y Remedidas de Terrenos y Edificaciones          | 900.00       |
| 11111921             | Permiso para: Operación de Negocios                      | 411,754.94   |
| 11111926             | Licencia para Ejarcer un Oficio                          | 1,000.00     |
| 11212002             | Multas por Presentación de Declaraciones Juradas Tardías | 10,474.89    |
| 11212101             | Recargos por Impuestos Municipales                       | 1,486.20     |
| 11212102             | Recargos por Servicios Municipales                       | 153.13       |
| 11212201             | Recuperación por Cobro de Bienes Inmuebles               | 2,517.75     |
| 11212204             | Recuperación impuesto a Establecimientos Comerciales.    | 9,628.65     |
| 11212205             | Recuperación impuesto a Establecimientos de Servicios    | 27,776.64    |
| 11212304             | Recuperación de Tren de Aseo                             | 2,448.91     |
| 11212305             | Recuperación de Bomberoa                                 | 3,579.75     |
| 11212320             | Recuperación de Aseo o Umpleza de Calles.                | 216.80       |
| 11212601             | Intereses por impuestos Municipales                      | 18,225.39    |
| 11/1/602             | Intereses por Lasas por Servicios                        | 1,785.38     |
| 1212/01              | Descuento por Pronto Pago                                | -26,151.61   |
| 22222004             | Dominios Pienos                                          | 530.00       |
|                      |                                                          |              |

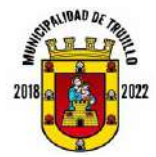

| <b>PROCEDIMIENTO:</b>  | CIERRE Y ARQUEO DE CAJA | TS-P-CA | AC |
|------------------------|-------------------------|---------|----|
| <b>AUTORIZADO POR:</b> | CORPORACIÓN MUNICIPAL   |         |    |
| FECHA APROBACIÓN:      | 16 DE FEBRERO DEL 2021  | VERSIÓN | 01 |

7- Recibir y revisar el reporte de ingresos de servicios públicos.

7. Reporte de servicios públicos

| Cuenta<br>11111804<br>11111806<br>11111811<br>11111820                           | Descripcion<br>Tren de Aseo<br>Bomberos<br>Mantenimiento de parques<br>Aseo de Calles                                                                                                    | Valor Factorado<br>3,500.00<br>720.00<br>2,000.00<br>1,440.00 |   |
|----------------------------------------------------------------------------------|----------------------------------------------------------------------------------------------------|---------------------------------------------------------------|---|
| 11212102<br>11212304<br>11212305<br>11212320<br>11212320<br>11212802<br>11212701 | Recargos por Servicios Municipales<br>Recuperación de Tren de Aseo<br>Recuperacion de Bomberos<br>Recuperación de Aseo o Limpieza de Calles<br>Intereses por Tasas por Servicios<br>Descuente por Pronto Pago               | 47.67<br>2,698.63<br>480.00<br>960.00<br>604.40<br>-696.00    |   |
|                                                                                  | DETTO ALEGICON<br>DETTO ALEGICON<br>PUBLICA<br>A 2019 200<br>MILO CT CT CT CT CT<br>MILO CT CT CT CT CT<br>MILO CT CT CT CT CT<br>MILO CT CT CT CT CT<br>MILO CT CT CT CT CT CT<br>CT CT CT CT CT CT CT CT CT CT CT CT CT C | 11,855.70                                                     | 8 |
|                                                                                  |                                                                                                    |                                                               | 2 |

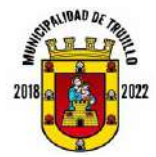

| <b>PROCEDIMIENTO:</b> | CIERRE Y ARQUEO DE CAJA | TS-P-CA | AC |
|-----------------------|-------------------------|---------|----|
| AUTORIZADO POR:       | CORPORACIÓN MUNICIPAL   |         |    |
| FECHA APROBACIÓN:     | 16 DE FEBRERO DEL 2021  | VERSIÓN | 01 |

8- Generar el comprobante de especies.

#### 8. Copia comprobante de Realización de Especies

| MUNICIPAL                               | IDAD DE TRUJ                             | ILLO              | NUM                    | 1<br>03 01 2                                                                                                   | 0.51   |
|-----------------------------------------|------------------------------------------|-------------------|------------------------|----------------------------------------------------------------------------------------------------|--------|
| CLASE DE TALONARIO                      | NUMER.                                   | ACIÓN             | CANTIDAD               | COSTO UNITARIO                                                                                                 | VALOR  |
|                                         | Del Núm.                                 | Al Núm.           | CANTIDAD               | COSTO CINTARIO                                                                                                 | VALOR  |
|                                         | -433069                                  | d3 3190           | 292                    |                                                                                                    | 076,40 |
|                                         |                                          | 0                 |                        | 0                                                                                                    |        |
|                                         |                                          |                   |                        |                                                                                                    |        |
|                                         |                                          | the second second |                        |                                                                                                    |        |
|                                         |                                          |                   |                        |                                                                                                    |        |
|                                         |                                          |                   | 5                      |                                                                                                    |        |
|                                         |                                          | ALC: NO.          | 1                      | 1                                                                                                    |        |
|                                         |                                          |                   |                        | and the second                                                                                                 |        |
|                                         | and the second second                    |                   |                        |                                                                                                    |        |
|                                         |                                          |                   |                        | 1                                                                                                    |        |
|                                         |                                          |                   |                        |                                                                                                    |        |
|                                         |                                          |                   |                        |                                                                                                    | 1      |
|                                         |                                          |                   |                        |                                                                                                    |        |
|                                         |                                          |                   |                        |                                                                                                    |        |
|                                         |                                          |                   |                        |                                                                                                    | RARCHS |
| REQUISICIÓN DE ESPECIES                 | ++ 233136                                |                   | ESTABILIZACIÓN         | DELSALDO                                                                                                    | CIGIC  |
| 100002                                  |                                          |                   | Valur o Saldo Inicial  |                                                                                                    |        |
|                                         |                                          |                   | Más: Boletas Recibida  | 8                                                                                                    |        |
|                                         |                                          |                   | TOTAL                  |                                                                                                    |        |
|                                         |                                          |                   | Menos: Boletas Realiza | adas                                                                                                    |        |
|                                         |                                          | _                 |                        |                                                                                                    |        |
|                                         |                                          |                   | Calde Astrol           |                                                                                                    |        |
| 1000 01 000 000 000 000 000 000 000 000 | 10 10 10 10 10 10 10 10 10 10 10 10 10 1 |                   | Sanna Actual           | The second second second second second second second second second second second second second second second s |        |

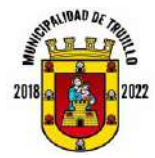

| <b>PROCEDIMIENTO:</b>  | CIERRE Y ARQUEO DE CAJA | TS-P-CA | C  |
|------------------------|-------------------------|---------|----|
| <b>AUTORIZADO POR:</b> | CORPORACIÓN MUNICIPAL   |         |    |
| FECHA APROBACIÓN:      | 16 DE FEBRERO DEL 2021  | VERSIÓN | 01 |

9- Depósito de dinero en el banco segregados por rubro y/o concepto.

| DEPÓSITO | OUES                                                             |
|----------|------------------------------------------------------------------|
|          | OIII000389<br>Unicipalidad de Trujillo                           |
| Servicio | 57.02-02-2087<br>MONEDA: LEMMIRA () DOLAR () EURO ()<br>EFECTIVO |
| 1630     |                                                                  |
| AQ1357   | CANTIDAD ENLETRAS OCHO mil                                       |
|          | y seis Con 72/100                                                |
|          | 0301-1994-00362                                                  |

9. Comprobante de depósito de banco

10- Archivar el ingreso del día con todos los registros, reportes y documentos generados durante este proceso. El archivo debe estar segregado por mes y por año.

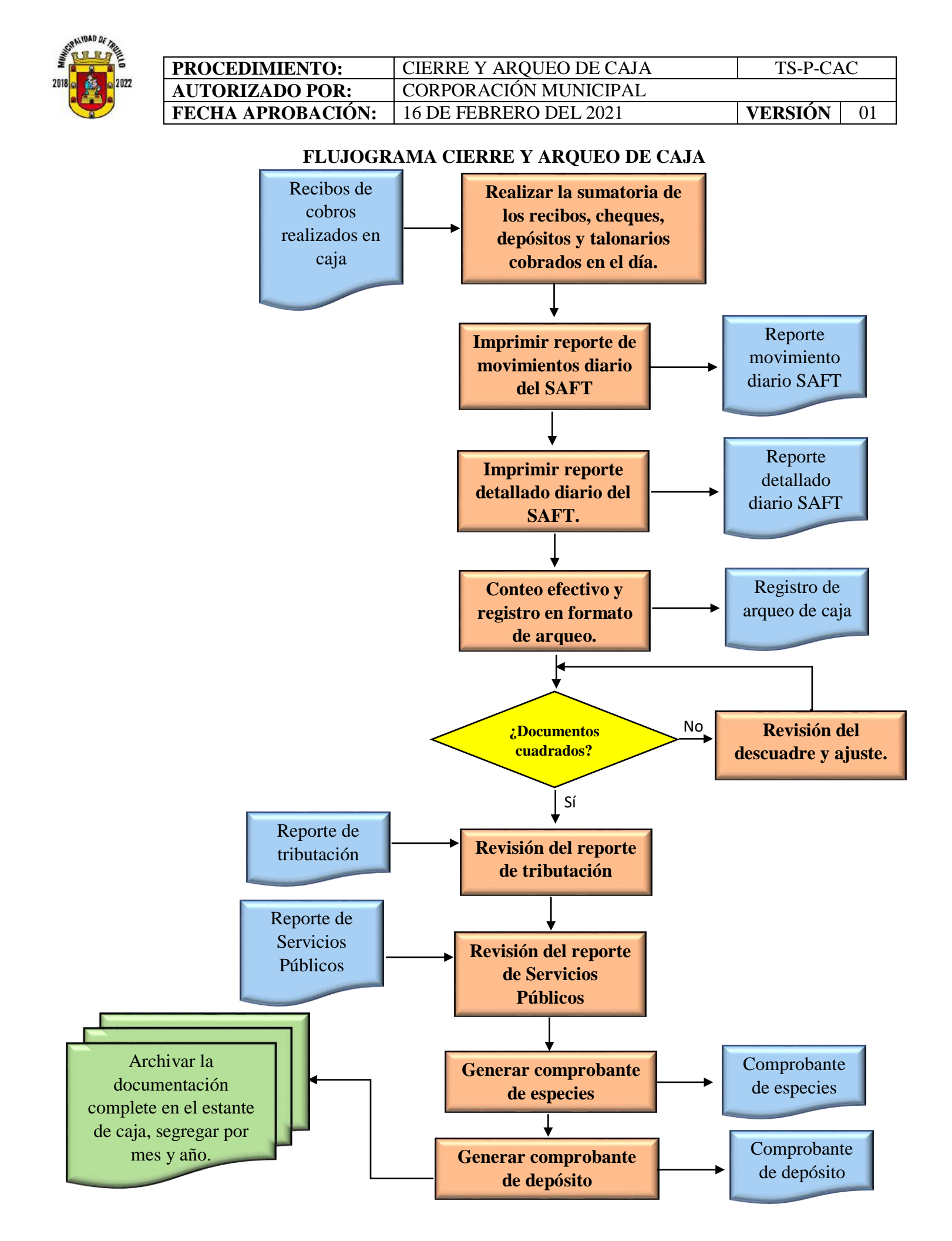

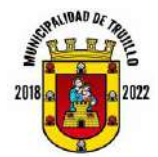

Frecuencia: Diario.

**Objetivo:** Mantener actualizados los registros de ingresos de la Municipalidad de Trujillo en el sistema SAMI.

Responsable: Jefe Tributación

# PASOS A SEGUIR

- Se recibe de tesorería el cierre diario, específicamente, el reporte detallado por rubro y en caso de que haya depósitos directos a la cuenta, se pasan de igual forma los depósitos para ser ingresados aparte.
- 2- Ingrese al sistema SAMI e ingrese usuario y clave www.sami.sefin.gob.hn/SAMI/login/frmlogin.aspx
- 3- Seleccionar entidad y fecha de ejercicio "Activo"

| SAMI<br>Sitena de Administración<br>Municipal Integrado |                                                                                           |  |
|---------------------------------------------------------|-------------------------------------------------------------------------------------------|--|
|                                                         | Entidades                                                                                 |  |
|                                                         | Entidad:<br>TRUJILLO, COLON ~<br>-SELECCIONE UNA ENTIDAD-<br>TRUJILLO, COLON ~<br>Aceptat |  |
|                                                         |                                                                                           |  |

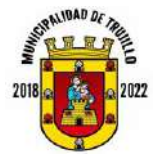

| <b>PROCEDIMIENTO:</b>  | REGISTRO DE INGRESOS A SAMI | TS-P-R  | IS |
|------------------------|-----------------------------|---------|----|
| <b>AUTORIZADO POR:</b> | CORPORACIÓN MUNICIPAL       |         |    |
| FECHA APROBACIÓN:      | 16 DE FEBRERO DEL 2021      | VERSIÓN | 01 |

4- Selecciona pestaña Gobiernos locales, luego opción subsistema de gestión financiera, luego ingresos, luego ingresos de caja y da clic.

| Municy         | pal Integrado                                                |                                                                                                    |                                                                                                    |                   |                                                                            |                                                                                  |                                                                                  | COLON: TRUJ                                                  |
|----------------|--------------------------------------------------------------|----------------------------------------------------------------------------------------------------|----------------------------------------------------------------------------------------------------|-------------------|----------------------------------------------------------------------------|----------------------------------------------------------------------------------|----------------------------------------------------------------------------------|--------------------------------------------------------------|
| Gobier         | nos Locales Usuar                                            | io: NALMY.MUNGUIA Ejercicio 2021,                                                                                                    | ACTIVO Unidad Ejecutore: TRUJILLO                                                                                                    |                   |                                                                            |                                                                                  |                                                                                  |                                                              |
| Subsist        | erna de Motor Financ                                         | iero >                                                                                                    |                                                                                                    |                   |                                                                            |                                                                                  |                                                                                  |                                                              |
| Subsist        | ema de Gestión Fina                                          | nciera y Ingresos                                                                                                    | > Ingresos de Caja                                                                                                    |                   |                                                                            |                                                                                  |                                                                                  |                                                              |
|                | _                                                            | Almacen                                                                                                    | > Ingreso Bancario                                                                                                    | Castian Linancian |                                                                            |                                                                                  |                                                                                  | -                                                            |
|                |                                                              |                                                                                                    | Increso Transferencia                                                                                                    | Caja              |                                                                            |                                                                                  |                                                                                  |                                                              |
| 5              |                                                              |                                                                                                    | Construction of the owner.                                                                                                    |                   |                                                                            | 1                                                                                | 3 -                                                                              | XX                                                           |
| and the second |                                                              |                                                                                                    |                                                                                                    |                   |                                                                            |                                                                                  |                                                                                  |                                                              |
| Nostrar        | 10 • entradas                                                |                                                                                                    |                                                                                                    |                   |                                                                            | Busca                                                                            | 12                                                                               |                                                              |
| Sel +          | Id Expediente 0                                              |                                                                                                    | Descripcion                                                                                                    | 0                 | Monto c                                                                    | Del o                                                                            | Al o                                                                             | Estado o                                                     |
|                | 1914                                                         | Recaudación Ingresos día 30 de ene                                                                                                    | ero año 2021, con boleta: 232947                                                                                                    |                   | 50,754.48                                                                  | 30/01/2021                                                                       | 30/01/2021                                                                       | CREADO                                                       |
|                | 1010                                                         | Recaudacion Ingresos día 30 de ene                                                                                                    | aro año 2021, con Deposito: 620917081                                                                                                    |                   | 107.374 73                                                                 | 30/01/2021                                                                       | 30/01/2021                                                                       | CREADO                                                       |
| 0              | 1913                                                         |                                                                                                    |                                                                                                    |                   | 1.156.539.27                                                               | 29/01/2021                                                                       | 29/01/2021                                                                       | CREADO                                                       |
| 0              | 1913                                                         | Recaudacion Ingresos dia 29/01/202                                                                                                    | 21 con deposito: 0093,0094,0095                                                                                                    |                   | 11.000.00000000000000000000000000000000                                    |                                                                                  |                                                                                  |                                                              |
| 0              | 1913<br>1912<br>1911                                         | Recaudación Ingresos dia 29/01/202<br>Recaudación Ingresos dia 29 de ene                                                                                                    | 21 con deposito: 0093,0094,0095<br>ero año 2021, con deposito 620917519                                                                                                    |                   | 9,760.08                                                                   | 29/01/2021                                                                       | 29/01/2021                                                                       | CREADO                                                       |
| 0              | 1913<br>1912<br>1911<br>1910                                 | Recaudación Ingresos día 29/01/202<br>Recaudación Ingresos día 29 de ene<br>Recaudación Ingresos día 29 de ene                                                                                                    | 21 con deposito: 0093,0094,0095<br>ero año 2021, con deposito 620917519<br>ero año 2021, con Deposito: 620917838                                                                                                    |                   | 9,768.08<br>424,540.82                                                     | 29/01/2021<br>29/01/2021                                                         | 29/01/2021<br>29/01/2021                                                         | CREADO                                                       |
| 0              | 1913<br>1912<br>1911<br>1910<br>1909                         | Recaudación Ingresos día 29/01/202<br>Recaudación Ingresos día 29 de ene<br>Recaudación Ingresos día 29 de ene<br>Recaudación Ingresos día 29 de ene                                                                                                    | 21 con deposito: 0093,0094,0095<br>ero año 2021, con deposito 620917519<br>ero año 2021, con Deposito: 6209171311<br>aro año 2021, con deposito: 620918147                                                                                                    |                   | 9,760.08<br>424,640.82<br>16,720.11                                        | 29/01/2021<br>29/01/2021<br>29/01/2021                                           | 29/01/2021<br>29/01/2021<br>29/01/2021                                           | CREADO<br>CREADO<br>CREADO                                   |
| 0              | 1913<br>1912<br>1911<br>1910<br>1909<br>1908                 | Recaudacion (higresos dia 29/01/202<br>Recaudación (higresos dia 29 de ene<br>Recaudación (higresos dia 29 de ene<br>Recaudación (higresos día 29 de enero a<br>Recaudación (higresos 30 de enero a                                                               | 21 con deposito: 0093,0094,0095<br>ero año 2021, con deposito 620917519<br>ero año 2021, con Deposito 620917318<br>ero año 2021, con deposito: 620917138<br>eño 2021, con Deposito: 0093                                                                                  |                   | 9,768.08<br>424,640.82<br>16,720,11<br>262,099.10                          | 29/01/2021<br>29/01/2021<br>29/01/2021<br>30/01/2021                             | 29/01/2021<br>29/01/2021<br>29/01/2021<br>30/01/2021                             | CREADO<br>CREADO<br>CREADO<br>CREADO                         |
|                | 1913<br>1912<br>1911<br>1910<br>1909<br>1908<br>1907         | Recaudación Higresos día 29/01/202<br>Recaudación Ingresos día 29 de ene<br>Recaudación Ingresos día 29 de ene<br>Recaudación Ingresos día 20 de ene<br>Recaudación Ingresos 30 de enero a<br>Recaudación Ingresos 30 de enero                                    | 21 con deposito: 0093.0094.0095<br>ero año 2021, con deposito: 620917519<br>aro año 2021, con Deposito: 620917838<br>aro año 2021, con deposito: 6093<br>ero año 2021, con deposito: 6093<br>ero año 2021, con deposito: 9093<br>ero año 2021, con deposito: 90273        |                   | 9,768.08<br>424,640.82<br>16,720,11<br>262,099.10<br>6,624.00              | 29/01/2021<br>29/01/2021<br>29/01/2021<br>30/01/2021<br>29/01/2021               | 29/01/2021<br>29/01/2021<br>29/01/2021<br>30/01/2021<br>29/01/2021               | CREADO<br>CREADO<br>CREADO<br>CREADO<br>APROBADO             |
|                | 1913<br>1912<br>1911<br>1910<br>1909<br>1908<br>1907<br>1908 | Recaudación Higresos da 29/01/202<br>Recaudación Ingresos da 29/01/202<br>Recaudación Ingresos da 29 de ene<br>Recaudación Ingresos da 29 de ene<br>Recaudación Ingresos 30 de enero s<br>Recaudación Ingresos da 28 de ene<br>Recaudación Ingresos da 20 de ener | 21 con deposito. 0093,0094,0095<br>wro affio 2021, con deposito 520917519<br>wro affio 2021, con Deposito 520917338<br>aro affio 2021, con Deposito 520918147<br>año 2021, con Deposito 50093<br>wro affio 2021, con deposito 5273<br>aro affio 2021, con deposito 523031 |                   | 9,760.08<br>424,640.62<br>16,720,11<br>262,099.10<br>6,624.00<br>13,018.08 | 29/01/2021<br>29/01/2021<br>29/01/2021<br>30/01/2021<br>29/01/2021<br>30/01/2021 | 29/01/2021<br>29/01/2021<br>29/01/2021<br>30/01/2021<br>29/01/2021<br>30/01/2021 | CREADO<br>CREADO<br>CREADO<br>CREADO<br>APROBADO<br>APROBADO |

5- Crear nuevo ingreso colocando la fecha inicial y final, siendo estas del mismo día, coloca una descripción genérica "Recaudación Ingresos día xx/xx/xxxx aclarando si tiene o no tiene depósitos directos.

| Sistem  | a de Administración<br>pal Integrado |                                                                                                    |              |              |             |            | COLON:      | TRUJILLO |
|---------|--------------------------------------|----------------------------------------------------------------------------------------------------|--------------|--------------|-------------|------------|-------------|----------|
| Gobier  | nos Locales                          | INCERALINY AND INCLUDE CONTRACTOR OF CONTRACT OF CONTRACT. | _            |              |             |            |             |          |
|         |                                      |                                                                                                    |              |              |             |            |             |          |
|         | _                                    | Menu de Opciones - Subsistema de Gest                                                                                                    | tion Financi | era          |             |            |             |          |
| -       |                                      | ingresos - ingresos ne Caja                                                                                                    |              |              |             | 10         |             |          |
|         |                                      |                                                                                                    |              |              | $\mathbf{}$ |            |             | 2        |
| Mostrar | 10 • entradas                        |                                                                                                    |              |              | 80          | Iscar:     |             |          |
| Sel +   | Id Expediente 0                      | Description                                                                                                    | 0            | Monto o      | Del o       | Al ¢       | Estado 0    |          |
|         | 1917                                 | Recaudacion Ingresos dia 31 de enero año 2021, con deposito: 0092                                                                                                    |              | 8.005.00     | 31/01/2021  | 31/01/2021 | POR_APROBAR |          |
|         | 1916                                 | Recaudación ingresos día 31 de enero año 2021, con poleta: 232971                                                                                                    |              | 11,855,70    | 31/01/2021  | 31/01/2021 | POR_APROBAR |          |
|         | 1915                                 | Recoudacion Ingresos dia 30 de enero año 2021, con Depositos: 0068,0089,0090                                                                                                    |              | 19,025,06    | 30/01/2021  | 30/01/2021 | POR_APROBAR |          |
| 0       | 1914                                 | Recaudación ingresos día 30 de enero año 2021, con boleta: 232947                                                                                                    |              | 50,754.48    | 30/01/2021  | 30/01/2021 | POR_APROBAR |          |
| 0       | 1913                                 | Recaudacion Ingresos dia 30 de enero año 2021, con Deposito 620917081                                                                                                    |              | 107,374.73   | 30/01/2021  | 30/01/2021 | POR_APROBAR |          |
| 0       | 1912                                 | Recaudacion iNgreses dia 29/01/2021 con deposito: 0093.0094,0095                                                                                                    |              | 1,156,539.87 | 29/01/2021  | 29/01/2021 | POR APROBAR |          |
|         | 1911                                 | Recaudación Ingresos día 29 de enero año 2021, con deposito 620917519                                                                                                    |              | 9,768.08     | 29/01/2021  | 29/01/2021 | POR_APROBAR |          |
| 0       | 1910                                 | Recaudación Ingresos día 29 de enero año 2021, con Deposito: 620917838                                                                                                    |              | 424,640.82   | 29/01/2021  | 29/01/2021 | POR_APROBAR |          |
|         | 0007                                 | Recaudación ingresos día 29 de enero año 2021, con deposito: 620918147                                                                                                    |              | 16,720.15    | 29/01/2021  | 29/01/2021 | POR_APROBAR | 1        |
| 0       | 1906                                 | Recaudación ingresos 30 de enero año 2021, con Deposito .0093                                                                                                    |              | 262,099.10   | 30/01/2021  | 30/01/2021 | POR_APHOBAR |          |
|         |                                      |                                                                                                    |              |              |             |            |             |          |

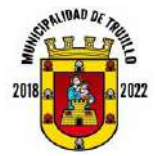

| <b>PROCEDIMIENTO:</b> | REGISTRO DE INGRESOS A SAMI | TS-P-RI | [S |
|-----------------------|-----------------------------|---------|----|
| AUTORIZADO POR:       | CORPORACIÓN MUNICIPAL       |         |    |
| FECHA APROBACIÓN:     | 16 DE FEBRERO DEL 2021      | VERSIÓN | 01 |

6- Luego de creado el ingreso, selecciona la pestaña detalle y colocar los valores del reporte, restando los depósitos directos de la cuenta correspondiente.

| Detaile Rubros Ingresos                                                                                                  |        |
|----------------------------------------------------------------------------------------------------|--------|
| 11.0.00/00.00 - INGRESOS TRIBUTARIOS                                                                                     | 170.36 |
| 11.7.0.00.00.00 - IMPUESTOS MUNICIPALES                                                                                  | 170.36 |
| 11.7.1.00.00.00 - Impuesto Sobre La Industria, Comercio y Servicios                                                      | 0.00   |
| 11.7.1.01.00.00 - Impuestos a Establecimientos Industriales                                                              | 0.00   |
| 11.7.1.01.01.00 - Agricultura, ganaderio, caza, selvicultura y pesca                                                     | 0.05   |
| 11.7.1.01.03.00 - Fabricación de productos láciaos                                                                       | 0.00   |
| 11.7.1.01.06.00 - Fabricación de aceltes y grasas, vegetales y animales comestibles                                      | 0.00   |
|                                                                                                    | 0.00   |
| 11.7.1.01.09.00 - Fabricación de productos de panadería                                                                  |        |
| 11.7.1.01.09.00 - Fabricación de productos de panadería<br>11.7.1.01.12.00 - Elaboración de otros productos alimenticios | 0.00   |

7- Si el reporte ingresado, cuadra con el valor del reporte detallado, se presiona el botón por aprobar, para enviar a revisión al departamento de tesorería.

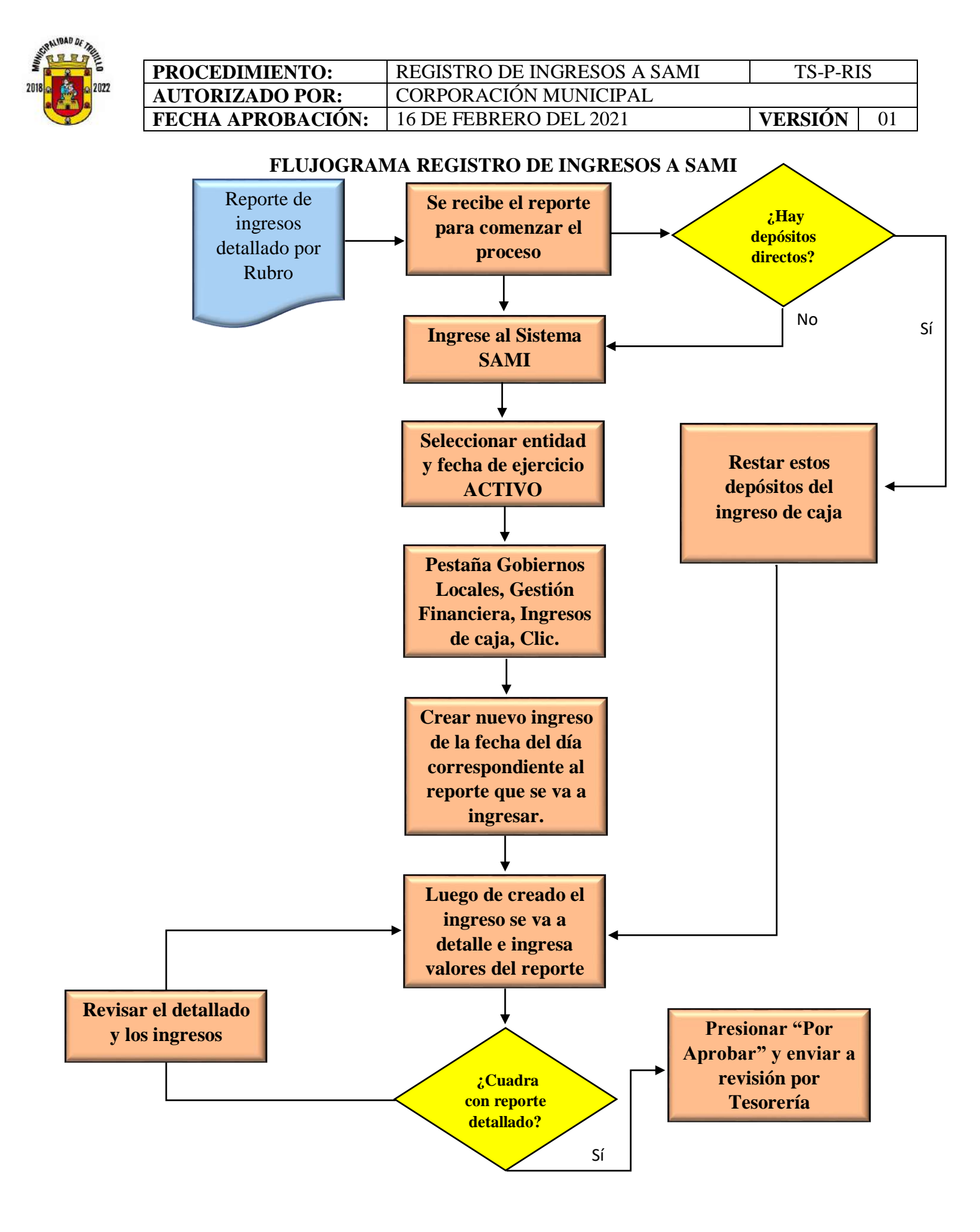

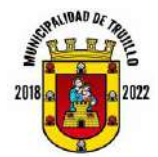

| <b>PROCEDIMIENTO:</b> | CONCILIACIÓN DE SALDOS BANCARIOS | CT-P-CS | SB |
|-----------------------|----------------------------------|---------|----|
| AUTORIZADO POR:       | CORPORACIÓN MUNICIPAL            |         |    |
| FECHA APROBACIÓN:     | 16 DE FEBRERO DEL 2021           | VERSIÓN | 01 |

Frecuencia: Mensual.

**Objetivo:** Mantener en control los saldos de las cuentas bancarias después del registro de ingresos y gastos, optimizando la generación de estados financieros.

Responsable: Jefe de Contabilidad

## **PASOS A SEGUIR**

- Este proceso se realiza dentro de los primeros 5 días de cada mes una vez que las instituciones bancarias envíen los estados de cuenta y tesorería haya finalizado con la información requerida.
- 2- Se concilian los diferentes libros auxiliares de la Municipalidad de las cuentas bancarias versus estados de cuenta.

10. Imagen de libros auxiliares

|                                                                                                    | 13A                                                   | UCRETAN)                                                             | 43                                                                                               |
|----------------------------------------------------------------------------------------------------|-------------------------------------------------------|----------------------------------------------------------------------|--------------------------------------------------------------------------------------------------|
| OFA 15<br>Fecha Description<br>Jalubaso Urben<br>Jalubaso Daniel Resaus Terros<br>Jalubaso Daniel Resaus Terros<br>Jalubaso Maria Eugenia Sanderafd<br>Jalubaso SAR/ISV.                                               | 0 - 1)<br>(K:<br>5913<br>6913<br>6914<br>6915<br>6915 | Debe Haber<br>30000 00<br>11281197<br>2218.16<br>8272-79<br>28352.95 | 5000<br>1991 41.75<br>1691 41.75<br>153445 76<br>1512 472.60<br>1429745 81<br>1,423 162 86       |
| 23/10/2020 Municipalidad de Trojilla Cala<br>28/10/2020 Deposito/L'& Vialica EK. 1738<br>28/10 Dezo Deposito/Kg Vialica CK. 6738<br>20/10/2020 Deposito/Kg Vialico CK. 6679<br>20/10/2020 Deposito/Kg Vialico CK. 6679 | 6918                                                  | 19,000 10<br>330,00<br>379,00<br>40,00<br>42,18,00                   | 1,128,162 84<br>1,132,380-76 (~)<br>1,132,759 76<br>1,132,799 76<br>1,132,517 76<br>1,135 517 76 |
| 28/12/2020 There sin Error Sulday 242.86+300)<br>30/12/2020 Ogisto (K. 529)/9. 4. 1000<br>50/12/2020 Deputo (K. 5496/ 15/0/2020<br>30/12/2020 Deputo (K. 5496/ 15/0/2020<br>30/12/2020 Deputo (K. 5442/11/20 Devou     |                                                       | 3,887.90<br>3,443.48<br>600.00<br>5,000.00                           | 1171,629.86<br>1375073.34<br>1175673.34<br>1175673.34<br>1180,673.34                             |
| 30/2/2020 Deposto (22. 5890/2020 buso<br>20/2020 (Comision Broganis) (700)<br>20/2020 (Comision Broganis)<br>20/2020 (Comision Broganis)<br>30/2020 Deposito (CA. 6748/02/2020<br>30/2020 Deposito (CA. 6748/02/2020)  | N10<br>N10                                            | 1,200,00<br>140,00<br>10.00<br>80,00,00<br>10,00                     | 1)81873 34<br>1181733 34<br>1181723 34<br>1261723 34<br>1261723 34<br>134723 34                  |
| 310 20 0 Deposita (CK-0113/em-097)                                                                                                    |                                                       | tinan an                                                             | JUHJ723.34                                                                                       |

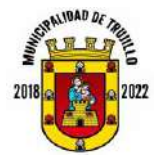

| <b>PROCEDIMIENTO:</b> | CONCILIACIÓN DE SALDOS BANCARIOS | CT-P-CS | SB |
|-----------------------|----------------------------------|---------|----|
| AUTORIZADO POR:       | CORPORACIÓN MUNICIPAL            |         |    |
| FECHA APROBACIÓN:     | 16 DE FEBRERO DEL 2021           | VERSIÓN | 01 |

3- Si hubiere notas de crédito y débito en los estados de cuentas, se registran en los libros auxiliares municipales.

11. Registro de notas de crédito y débito

| 2126,689,8<br>2117,689,1<br>2108,785,1<br>2208,785,1<br>1794,785,1<br>1794,785,1<br>1794,085,1<br>1742,534,1<br>1737,460,1<br>1729,119 | 1809,119<br>1909,119<br>2009,119<br>2005,414<br>2005,414 | 40 |  |
|----------------------------------------------------------------------------------------------------|----------------------------------------------------------|----|--|
| деагт)                                                                                                    | 80,000.00<br>100,000.00<br>100,000.00<br>SALDO           |    |  |
| 9,000.00<br>8,904.00<br>14,000.00<br>300,000.00<br>11,500.00<br>1,551.15<br>5,073.91<br>8,340.98                                       | 3,705.30                                                 |    |  |
| 6875<br>6888<br>6918<br>6913<br>6882<br>6897<br>6899<br>6899<br>6893                                                                   | 6895<br>- CAUTO                                          |    |  |
|                                                                                                    | 4443                                                     |    |  |
| 9/12<br>9/12<br>9/12<br>9/12<br>9/12<br>0/12<br>0/12<br>0/12                                                                           | 1/12<br>1/12<br>1/12<br>1/12                             |    |  |

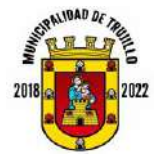

| <b>PROCEDIMIENTO:</b>  | CONCILIACIÓN DE SALDOS BANCARIOS | CT-P-CS | SB |
|------------------------|----------------------------------|---------|----|
| <b>AUTORIZADO POR:</b> | CORPORACIÓN MUNICIPAL            |         |    |
| FECHA APROBACIÓN:      | 16 DE FEBRERO DEL 2021           | VERSIÓN | 01 |

- 4- Los cheques y depósitos en tránsito tienen que estas reflejados en la conciliación bancaria, así mismo, los errores cometidos por los bancos.
- 5- El saldo en libros tiene que ser consistente con el saldo en bancos.

#### 12. Estados de cuenta bancarios

| MEINICIPALIDAD DE TRUJILLO COLON         POLO           RAMICO EL CEDTRO, PRENER AL PARQUE         CUENTA NO.           BANICO EL CEDTRO, PRENER AL PARQUE         ISO-11100039-7           TPUJSLOS         SP POTRA/TRANSIZIO ESI 10015022         MES           SALDO DE CUENTA           CHOCURS Y COLORS Y CALL PARQUE           TECHA CLAME DOCUMENTO DE CUENTA           CHOCURS Y COLORS Y CALL PARQUE           27/12 1 COLS 5 1/0015022           27/12 1 COLS 5 1/0015022           27/13 1 COLS 5 1/0015022           20101/15/15/15           20101/15/15/15           20101/15/15/15           20101/15/15/15           20101/15/15/15           20101/15/15/15           20101/15/15/15           20101/15/15/15           20101/15/15/15           20101/15/15/15           20101/15/15/15/15/15/15/15/15/15/15/15/15/15                                                                                                    |                                                                                                    |                                                                                    |                                                                                                    | CUENT                                                                                                    | ESTADO D                                                                                                    | E CUENTA<br>QUES ATLA                                                                                                    | NTIDA                                              |                              |                                                            |
|----------------------------------------------------------------------------------------------------|----------------------------------------------------------------------------------------------------|------------------------------------------------------------------------------------|----------------------------------------------------------------------------------------------------|----------------------------------------------------------------------------------------------------|----------------------------------------------------------------------------------------------------|----------------------------------------------------------------------------------------------------|----------------------------------------------------|------------------------------|------------------------------------------------------------|
| MES         MES           31/12/2020         31/12/2020           ESTADO DE CUENTA         CHEQUES PAGADOS           72712 1         5611         61356.32         2135.636.73           22712 1         6655         6.336.52         2135.636.73           22712 1         6655         6.336.52         2135.636.73           22712 1         6655         6.300.00         2106.755.85           23712 1         6655         3.700.00         2104.755.85           23712 1         6655         1.200.00         2104.755.85           23712 1         6655         1.200.00         2104.755.85           23712 1         6655         1.200.00         1787.25.85           23712 3         6583         1.351.18         1.742.531.65           23712 3         6883         1.351.35         1725.215.85           23712 4         168.000.00         1787.253.85           23712 5         6883         5.145.89         1725.113.85           23712 4         169.000.00         1795.113.85           1202.000.00         1205.113.85           1212 5         6893         5.145.89           1212 5         1000.00         1205.414.51           121                                                                                                    | MU<br>EAM<br>MUNIT                                                                                                    | NICII                                                                              | PALIDAD D                                                                                                    | E TROJILLO                                                                                                    | COLON                                                                                                    |                                                                                                    | DCCB                                               | CUENT                        | A No.                                                      |
| 31/12/2020           STATATORANSTOR IS: 10016522         31/12/2020           CHECHA CLARE DOCUMENTO<br>DOCUMENTO<br>DOC | TR                                                                                                    | 115140                                                                             |                                                                                                    |                                                                                                    |                                                                                                    |                                                                                                    | 1                                                  | ME                           | s )                                                        |
| TECHA         CLAVE         CONDUCT         DEFOSITOR         SALDO DARGO         FECHA         NUMERO         VALOR           29/12         1         0001         19,345,23         213,546,37         FECHA         NUMERO         VALOR           29/12         1         0001         19,345,23         213,546,37         FECHA         NUMERO         VALOR           29/12         1         0001         19,345,23         213,546,785,85         213,546,785,85         213,546,785,85         2012         34,598         39,742,00         2114,685,85         2012         2044,785,85         2012         34,598         39,742,00         2174,285,85         2012         34,598         39,742,00         2174,285,85         2012         34,598         39,742,00         2094,785,85         2091         34,1089,85         2091         2094,785,85         2091         2094,785,85         2091         2094,785,85         2091         2094,785,85         2091         2094,785,85         2091         2094,785,85         2091         2094,785,85         2091         2094,785,85         2091         2094,785,85         2091         2094,785,85         2091         2094,785,85         2091         2091         2091         2091         2091         2091         20                                                                                                    | - 31                                                                                                    | POTA                                                                               | TRANSICO E                                                                                                    | TADO DE CU                                                                                                    | ENTA                                                                                                    |                                                                                                    | -                                                  | 31/12/                       | 2020                                                       |
| 27/11         1         501         1/5,345,312         2133,436,33           27/12         1         6605         6,396,52         2132,436,33         3106,489,46           25/12         1         6675         3,000,00         2106,789,85         300,000         2106,789,85           25/12         1         6588         3,914,00         2106,789,85         300,000         2104,789,85           25/12         1         6802         11,302,000         2094,783,85         300,000         1784,285,85           25/12         1         6802         11,302,000         1784,285,85         300,000         1785,285,85           25/12         1         6809         1,551,115         179,114,055,85         159,114,055,85           25/12         1         6809         5,733,95         1791,124,058,85         159,114,155           25/12         1         6809         5,735,95         1795,113,85         1795,113,85           15/12         1         6809         5,703,95         159,113,155         1795,113,85           15/12         1         105,000,00         1095,113,85         100,000         1995,114,85           15/12         1         105,000,00         2005,414,51                                                                                                    | ECHA                                                                                                    | CLAVE                                                                              | NUMERO DE                                                                                                    | Chequesy                                                                                                    | DEPOSITOS Y                                                                                                    | SALDODARIO                                                                                                    | - C                                                | HEQUES PA                    | GAUUS                                                      |
|                                                                                                    | 2011/2<br>2012/2<br>2012/2<br>2017/2<br>2017/2<br>20 |                                                                                    | 6696<br>6696<br>6913<br>6897<br>6896<br>6898<br>6898<br>6898<br>6898<br>6898<br>6898                                                                          | 7,000,00<br>3,994.00<br>14,000.00<br>100,000.00<br>11,500.00<br>12,551.15<br>5,073.91<br>8,140.94<br>3,705.30                                                             | 50.005.00<br>100.000.00<br>100.000.00<br>SALDO                                                                                                    | 2117,689,85<br>21067,775,85<br>2004,775,85<br>2004,775,85<br>2744,785,85<br>2744,085,85<br>2744,085,85<br>2744,085,85<br>2744,085,85<br>2705,814,85<br>2005,114,85<br>2005,114,81<br>2005,114,81<br>2005,114,51 |                                                    |                              |                                                            |
|                                                                                                    | imada c<br>rimir el<br>ina web<br>rola de 0<br>rodadad<br>va norm                                                                                                    | Senta: Te<br>Estado d<br>yeres ba<br>Traques,<br>anca de<br>podrás v<br>ustiva Ind | e Informantos que<br>le tu Cuenta de f<br>nostian.ha en la<br>dande podras h<br>Personas, Banco<br>Asualizar les ima<br>Roada por el 190<br>estimuaras moltes | e a partir del mes de<br>Deques a travela del<br>sección Attantia On<br>ngresar con lu utuar<br>a Corporativa o Banc<br>genes de los cheque<br>4.<br>endo en lu cirección | nevientre de 2020, p<br>sito que hemos habil<br>inel Ganca Electrete<br>lo, contracata y token<br>a Comercial Pyrne. Asi<br>a truncados, según lo<br>habitual los Estellos e | odrás visualizar e<br>tada en nuestra<br>de Atlantida<br>mismo, para tu<br>establecido en la<br>te Cuenta en físico                                                                                             | SDO ANTERIO<br>• CREDITO<br>• DEDITO<br>SDO ACTUAL | 0R 14<br>05 13<br>5 12<br>20 | 35. 348. 92<br>423, 811. 97<br>853, 746. 34<br>05, 414. 51 |

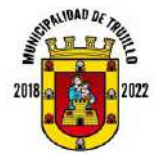

| <b>PROCEDIMIENTO:</b> | CONCILIACIÓN DE SALDOS BANCARIOS | CT-P-CS | SB |
|-----------------------|----------------------------------|---------|----|
| AUTORIZADO POR:       | CORPORACIÓN MUNICIPAL            |         |    |
| FECHA APROBACIÓN:     | 16 DE FEBRERO DEL 2021           | VERSIÓN | 01 |

6- Los saldos conciliados tienen que ser los mismos que refleje el boletín de caja consolidado que reporte el sistema SAMI

13. Boletín de caja consolidado del SAMI

| EJERCICIO: 2020                                                                                                    |                                                                                                    |                           |           |                | - 6           | SAMI                      |
|----------------------------------------------------------------------------------------------------|----------------------------------------------------------------------------------------------------|---------------------------|-----------|----------------|---------------|---------------------------|
| USUARID: LEDYS.                                                                                                    | VALDEZ                                                                                                    |                           |           |                | Emissór       | c: 05/01/2021             |
|                                                                                                    | Boletin de Caja Consolidado                                                                                                    | o Diario por 6            | Cuenta    | Corriente      | Hora:         | 09:32 a.m.                |
| Honduras C.A.                                                                                                    | hatta dat                                                                                                    | # 31/12/2020              |           |                | Pagina        | 2 de 3                    |
|                                                                                                    | Picneda: L                                                                                                    | ampines (L)               |           |                |               |                           |
|                                                                                                    | Codigo de Banco 4 M                                                                                                    | ombre de Bancoc           |           | ATLANTIDA S.A. |               |                           |
| Cuenta Pisica: 15-20015083-5                                                                                                    | cuenta de añorro teserería municipal<br>Las Cubritads Anceso Tiscosista Hundebu                                                                                                    |                           | 0.00      | 00.0<br>01.0   | 0.00<br>5.0   | 05.0<br>30.0              |
| Cuenta Fisica: 150-111000385                                                                                                    | CUENTA INGRESOS CORRIENTES                                                                                                    |                           | 0.00      | 0.00           | 9.00          | 00.00                     |
| Cuenta Vialca: 150-111000389.<br>Philippolyl-chu                                                                                                    | Cuenta Ingresos Corrientes<br>La Cuenta Indesida Costentes                                                                                                    | n                         | 41.89     | 1,221,641.00   | 1,697,503.12  | \$63,004.01<br>941,004.01 |
| Caenta Fisica: 150-111000397                                                                                                    | CUENTA ÚNICA DE TISORERÍA (CUT)<br>ESTENSION DE LASA                                                                                                    | 407,                      | 613.37    | 17,533,082.43  | 18,557,172,40 | 1,461,723.34              |
| 302                                                                                                    | RETENCION DE ER                                                                                                    |                           | 5.00      | \$2,726.79     | 12.735-75     | 1.30                      |
| at the second second s | RETENCIONES DE IEN                                                                                                    |                           | 6.00      | 287,542,95     | 282 582 55    | 5.00                      |
| 254                                                                                                    | RETENCIONES ADDICALES                                                                                                    |                           | 0.50      | 6.60           | 5.30          | 9.30                      |
| at                                                                                                    | RETERCEDARS PRESTANDS CON MARCOS & POPULATION                                                                                                    |                           | 8.50      | 63,252,94      | \$2.35LM      | 5.30                      |
| 10                                                                                                    | REFERENCES WALKS                                                                                                    |                           | 6.50      | 25.00L.27      | 28.255.27     | 1.00                      |
| 100                                                                                                    | INCLUSION MARKAGEN CONTRACTOR                                                                                                    |                           | 0.00      | 6.00           | E.30          | 6.40                      |
| 11401-014-19                                                                                                    | Transferences parts Caliborne Local-Runcieramentes                                                                                                    |                           | 10.191.11 | 1016,095,25    | 2,004,800,00  | 32,646.87                 |
| 1001014-20                                                                                                    | Transformers sats Getwarte Lacal-Invention                                                                                                    | 2                         | 1516.15   | 6.502,517.48   | 6.765.305.00  | 12.476.57                 |
| 11411-014-30                                                                                                    | Transferences cel Gabierne Centrel para Cemperio Centre                                                                                                    | d                         | 5.00      | 0.00           | 1.30          | 6.30                      |
| 11413-054-30                                                                                                    | Densue Crystalió<br>Francierincia en el Marco di la Emergancia CD410-2019-                                                                                                    | ŝ.                        | 6.50      | 8.02           | 8.30          | 6.35                      |
| 114134334-39                                                                                                    | Developing of Energence Cover 19 Connective Fuerce<br>Renduras-Envention                                                                                                    | 51<br>51                  | 6.00      | 6.02           | 1.00          | 1.00                      |
| 11411-040-29                                                                                                    | Desenterios de 15R para feita havidad Estrethe Inverse                                                                                                    | 6 <b>4</b> .              | 6.20      | 0.02           | 1.00          | 1.16                      |
| 11412-04-0-10                                                                                                    | DOMACEON PATH-Dryamion                                                                                                    |                           | 6.00      | 0.06           | 2.00          | 100                       |
| 14411-0346-20                                                                                                    | DOMACIÓN PHOS-Inversión                                                                                                    |                           | LOCE ED   | 1,203.30       | 2-70          | 1.2                       |
| 1+(1)-(1)-(-2)                                                                                                    | HAMUGAH Trajile Colery Interades                                                                                                    |                           | E.00      | 0.00           | 2.50          | 2.30                      |
| 14113-054-20                                                                                                    | Devación para el adulto major investión                                                                                                    |                           | 0.10      | 118.461.27     | 400.000.00    | 20.519.79                 |
| 1+412-01+-X                                                                                                    | Eranderanda PATH-Invention                                                                                                    | 200 G                     | 1 444 71  | 171 515 71     | 0.00          |                           |
| 14(13-020-20                                                                                                    | Donatoln de Ensibilité de Cantenvación Fondaté fondo de<br>Matejadas para Intrajecto Patenciando la Budiversidad de<br>Rahupo de Vide Skreiter De La Lagure de Guerriento R<br>Hanapo de Vide Skreiter De La Lagure de Guerriento R | Anna In<br>A<br>Indfilter | UKA/P     | 112302.71      |               |                           |
| 3412-074-30                                                                                                    | Amplación por donación resideis del Divisitado de Turismo<br>mente nanotorio y compre se regaleza a miner de Talgido-<br>locación                                                                                                   | per l                     | 5.50      | 6.80           | 2.05          | 5×                        |
| 14127-01-0-10                                                                                                    | to allo or post functioners                                                                                                    |                           | 6.00      | 0.00           | 6.00          | 0.00                      |
| 14127-014-38                                                                                                    | Bonacien de pape-Enverside                                                                                                    |                           | E-00      | ¢.00           | 141           | 1.00                      |
| 14127-02-0-10                                                                                                    | donactor de muelle de proprie-funços alheiros                                                                                                    |                           | E.20      | 6.00           | 1.00          | 1.2                       |
| 14127-024-30                                                                                                    | donation de muelle de pragme (inversión                                                                                                    |                           | \$.35     | 0.00           | £.00          | 1.30                      |
| 1+127-03-6-10                                                                                                    | Convicien Desarrolio Vision de Vice S De R.L. Avecterantes                                                                                                    | Man                       | 8.30      | 0.00           | 6,60          | 1.35                      |
| 14-127-03-4-35                                                                                                    | DOWACION PERSION AND A                                                                                                    |                           | E-40      | 0.00           | 6.00          | 1.30                      |
| 1+127-0+0-10                                                                                                    | SOLACTON STRONTADOLLOR, ATLANTED SASE CV-                                                                                                    |                           | 1.30      | 0.00           | £.30          | 1.8                       |

- 7- Imprimir todas las conciliaciones con sus diferentes cuentas bancarias para ser firmadas por:
  - a) Quien la realiza
  - b) Quien las revisa
  - c) Quien las supervisa
  - d) Auditoría interna.

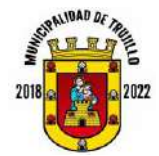

| <b>PROCEDIMIENTO:</b>  | CONCILIACIÓN DE SALDOS BANCARIOS | CT-P-CS | SB |
|------------------------|----------------------------------|---------|----|
| <b>AUTORIZADO POR:</b> | CORPORACIÓN MUNICIPAL            |         |    |
| FECHA APROBACIÓN:      | 16 DE FEBRERO DEL 2021           | VERSIÓN | 01 |

#### FLUJOGRAMA CONCILIACIÓN DE SALDOS BANCARIOS

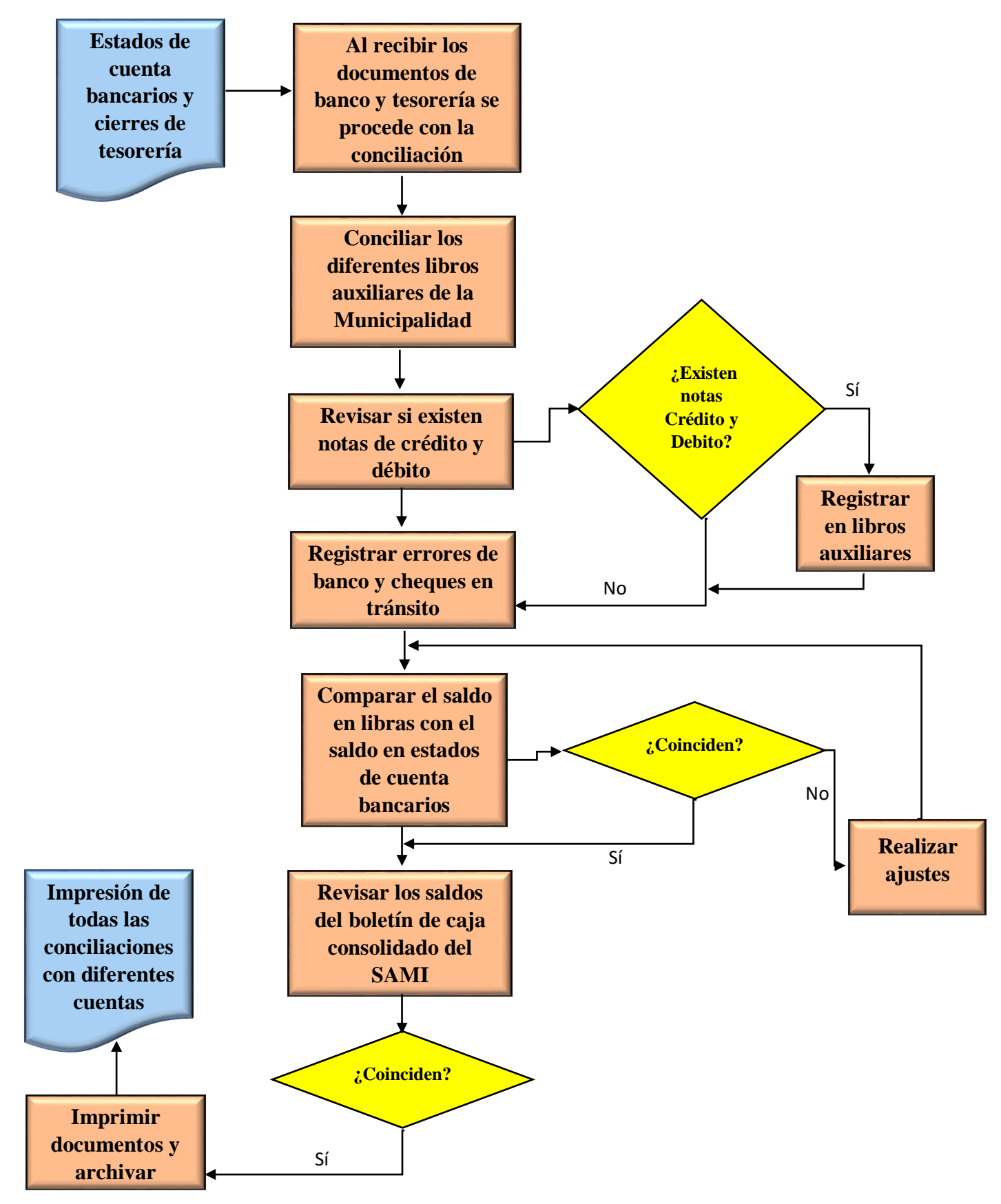